#### 1. Log into iVisions/School ERP

2. From the Dashboard click on the three horizontal lines on the left side of the menu bar to go to the Purchasing & Payables Control Panel or select it from the shortcut box on the main screen.

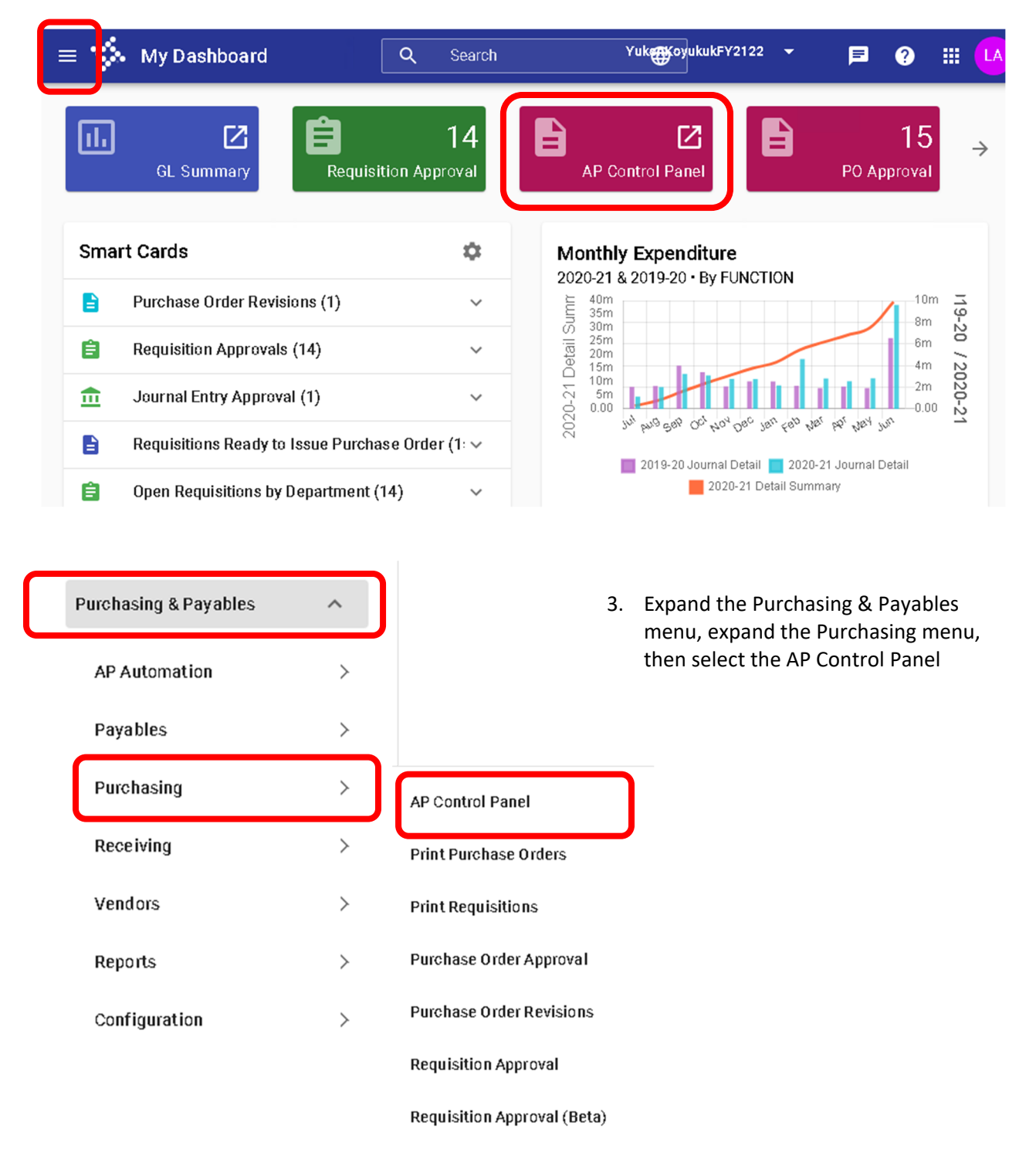

4. You can also right click on the AP Control Panel menu option to save it to your favorites. It would then show up on your 9-square to make navigating to it much easier.

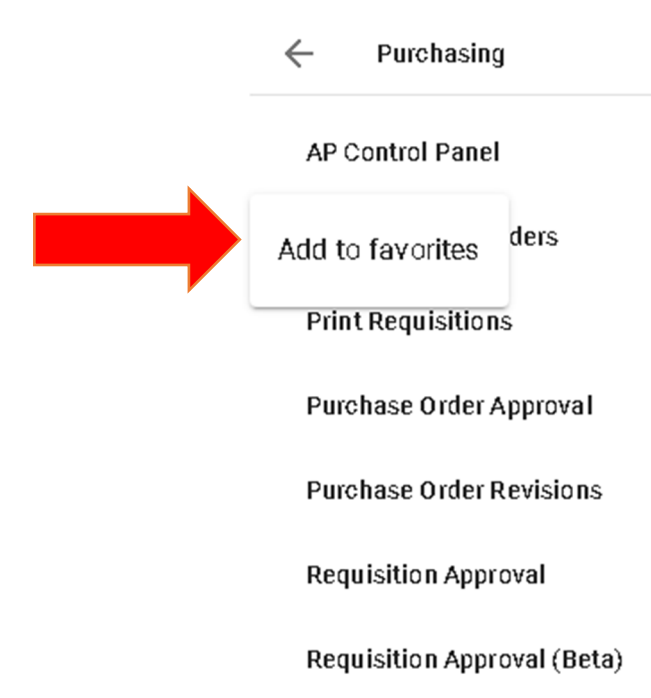

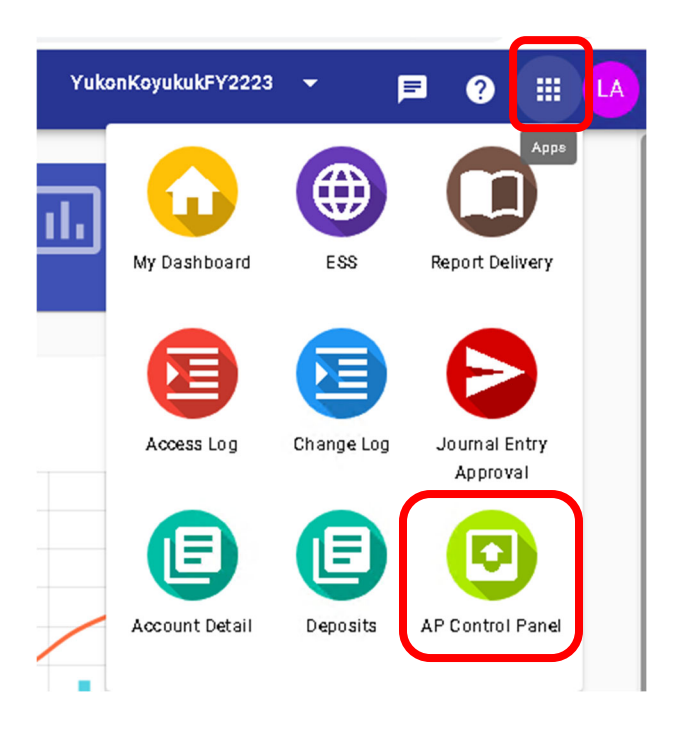

5. Create your Purchase Requisition as normal, but before you submit it you can attach documents.

6. With your Req open, go to Actions and select Manage Documents.

| equisition Detail                           |                                                |                                |                                                 |             |               | Manage Doo                         | cuments                | -   |
|---------------------------------------------|------------------------------------------------|--------------------------------|-------------------------------------------------|-------------|---------------|------------------------------------|------------------------|-----|
| Vondor *                                    |                                                |                                |                                                 | _ D         | ate           |                                    |                        |     |
| WRIGHT AIR SERVICE, INC P                   | 0 BOX 60142 -                                  | FAIRBANKS, Aŀ ×                | ) 🗌 W9 re                                       | ceived      | 9/26/202      | 3                                  |                        |     |
| Department *                                |                                                |                                | Requester *                                     |             |               |                                    |                        | ĩ   |
| District                                    |                                                | ×                              | Charles I                                       | Burns       |               |                                    | ×                      |     |
| Ship To *                                   |                                                |                                |                                                 |             | – Reference – |                                    |                        |     |
| YUKON KOYUKUK SCHOOL DIS                    | STRICT - 4762 C                                | LD AIRPORT WAY                 | - FAIRBANKS,                                    | AK 9 ×      | C.Backe       | RT FBX-KYU                         | 10.4-6.23              |     |
|                                             |                                                |                                |                                                 |             |               |                                    |                        | 28/ |
|                                             |                                                |                                |                                                 |             |               |                                    |                        |     |
| Date Required                               | Order Type*<br>Purchase                        | Order -                        | Order Via*                                      |             | •             | – <sup>Project*</sup><br>Undesigna | ted                    |     |
| Date Required<br>10/11/2023<br>Award Number | Order Type*<br>Purchase<br>Buyer<br>Colton Ha  | Order -                        | Order Via*-<br>N/A<br>Sales Tax Per-<br>0.0000% | cent        | •             | Project*<br>Undesignat             | ted                    |     |
| Date Required<br>10/11/2023 I               | Order Type*<br>Purchase<br>Buyer<br>Colton Ha  | Order -                        | Order Via*-<br>N/A<br>Sales Tax Per<br>0.0000%  | cent        | •             | Project*<br>Undesignat             | ted                    |     |
| Date Required<br>10/11/2023 I               | Order Type*<br>Purchase<br>Buyer-<br>Colton Ha | Order -                        | Order Via*                                      | cent        | •             | Project*<br>Undesignat             | ted<br>< + A0          | ďď  |
| Date Required                               | Order Type*<br>Purchase<br>Buyer<br>Colton Ha  | Order -<br>II ×<br>Account ↑ Y | Corder Via*<br>N/A<br>Sales Tax Per<br>0.0000%  | Part Number | ▼ (           | Project*<br>Undesignat             | ted<br>< + Ac<br>e T + | dd  |

8. After selecting "Manage Documents" you'll be brought to Tyler Content Manager or TCM. From this screen you can attach any document you'd like by uploading/importing it or by scanning it.

7.

| TCM - Google Chrome                                           |                  |            |        |         |        |        |        |      |       |       |       | 764054 | (7450 |          |   |    | - |   | × |
|---------------------------------------------------------------|------------------|------------|--------|---------|--------|--------|--------|------|-------|-------|-------|--------|-------|----------|---|----|---|---|---|
| yukonkoyukukak-tcm.tylerhost.net                              | YKOYU            | JKUKA      | AK-TCM | /viewer | /index | chtml? | query= | 2963 | 0054d | /a3/a | 23627 | /61851 | 17153 | ba       |   |    |   |   | ୍ |
|                                                               | ±                | 7          | •      | ۲       | ÷      |        | ē°     | P    | ĪĀÏ   | 6     | Θ     |        |       | <u>.</u> | 0 | 51 | 9 | * | × |
| Documents<br>Filter by:<br>Date Requisition Number Descriptio | v<br>n DocT      | קק<br>/pe  |        |         |        |        |        |      |       |       |       |        |       |          |   |    |   |   |   |
| 07/01/2 35982                                                 | ReqAtt<br>ReqAtt | ach<br>ach |        |         |        |        |        |      |       |       |       |        |       |          |   |    |   |   |   |
|                                                               |                  |            |        |         |        |        |        |      |       |       |       |        |       |          |   |    |   |   |   |
|                                                               |                  |            |        |         |        |        |        |      |       |       |       |        |       |          |   |    |   |   |   |
| Document Information REQUISITION AUDIT                        | ~                | 7          |        |         |        |        |        |      |       |       |       |        |       |          |   |    |   |   |   |
| Description                                                   | $\sim$           |            |        |         |        |        |        |      |       |       |       |        |       |          |   |    |   |   |   |
| Requisition Number<br>85982                                   |                  |            |        |         |        |        |        |      |       |       |       |        |       |          |   |    |   |   |   |

9. If your buttons on the menu bar are already highlighted you can go right ahead and scan or import your document. If your buttons are greyed out you'll have to click the plus icon to create a new document.

| \$ | Tyler | Conte | nt Mai | nager | _ |          |   |   |        |      |     |   |   |   |   |            |   |      | ?        |
|----|-------|-------|--------|-------|---|----------|---|---|--------|------|-----|---|---|---|---|------------|---|------|----------|
| +  | B     | 0     | ô      | Î     | ± | <b>%</b> | ۲ | * | $\sim$ | ē° / | i R | Θ | _ | 1 | ß | <b>#</b> * | 9 |      | $\times$ |
|    |       |       |        |       |   |          |   |   |        |      |     |   |   |   |   |            |   | VIEW | /~       |

10. Before you scan your document, click the Gear icon just to the top right of the scanner icon to set your default scan settings.

<u>PaperStream IP fi-7140 Scanner Settings</u>: Make sure you load your documents face down. By having Duplex selected and Auto-Remove Blank Pages selected you'll ensure you always get all sides of a document captured and any that are only one-sided will have the blank page removed. This does not slow down the speed of the scan at all as it captures both sides in one feed.

#### Scan Settings

| Scanner                              | Duplex                       |
|--------------------------------------|------------------------------|
| PaperStream IP fi-7140               |                              |
| DPI<br>200 V                         | Auto Rotate                  |
| Image Type<br>Black & White V        | Auto Deskew                  |
| Paper Source                         | Show Scanner Dialog          |
| Paper Size<br>US Letter V            | Auto-Remove Blank Pages<br>☑ |
| Prompt to Name File<br>☑             | Blank Page Std Dev           |
| Scan to TIFF or PDF<br>O TIFF<br>PDF |                              |

Note: Only the settings supported by the scanner will be used

CANCEL OK

- 11. Place your documents in your scanner and click the scan icon. It will prompt you to name the document. You can name it anything you like, but it helps if it's relevant to what it is Quote #, PCard Statement w/ date range, etc.
- 12. If you want the document to be included, or sent, with the Purchase Order you'll need to scroll down in the Document Information window and check the box "Send document with Purchase Order."

| Documents<br>Filter by:          | ✓ ज 1         | Requisition Attachment - 359                                                        | )82<br>] •• ] • • •  | 1 / 3        | ► ►I                 | $\mathbf{O}$ | +  |
|----------------------------------|---------------|-------------------------------------------------------------------------------------|----------------------|--------------|----------------------|--------------|----|
| Date Requisition Number Descri   | ption DocType | 6/22/2021                                                                           |                      | Payment Deta | il - Alaska Notary ( | Commissions  | 19 |
| D7/D1/2 35982                    | RegAttach     | Thank you, your payment h                                                           | as been received.    |              |                      |              |    |
|                                  |               | Payment Details                                                                     |                      |              |                      |              |    |
|                                  |               | Method: Credit<br>Status: Paid<br>Trans #: G4ZSBQ0IWMLM<br>Date: 6/22/2021 03:28 PM | 4                    |              |                      |              |    |
| Document Information             | ✓ 割           | Commission fees inclu                                                               | ded in this transact | ion:         |                      |              |    |
| 35982                            |               | Name                                                                                | Туре                 | Amount       |                      |              |    |
|                                  |               | ANDREA L LEVESQUE                                                                   | Regular              | \$40.00      |                      |              |    |
| PO Number                        |               | Total Amount: \$40.00                                                               |                      |              |                      |              |    |
| Amount                           |               |                                                                                     |                      |              |                      |              |    |
| \$840.00                         |               |                                                                                     |                      |              | - 1101               |              |    |
|                                  |               |                                                                                     | 100.                 | 600.551      | 0.441                |              |    |
| Contract                         | — III.        |                                                                                     |                      | and          |                      |              |    |
| Vendor Name<br>HARRIS BANK - BMO |               |                                                                                     |                      | - 07         |                      |              |    |
| DAC                              |               |                                                                                     |                      |              |                      |              |    |
| Business                         | II            |                                                                                     |                      |              |                      |              |    |
|                                  |               |                                                                                     |                      |              |                      |              |    |
| Date Ordered                     |               |                                                                                     |                      |              |                      |              |    |
| Date Required                    |               |                                                                                     |                      |              |                      |              |    |
| 0//14/2021                       |               |                                                                                     |                      |              |                      |              |    |
| Send document with Pure<br>Order | chase         |                                                                                     |                      |              |                      |              |    |
| Notes                            |               |                                                                                     |                      |              |                      |              |    |

13. When done with that scan you can click the floppy disk icon to save it and then close the window.

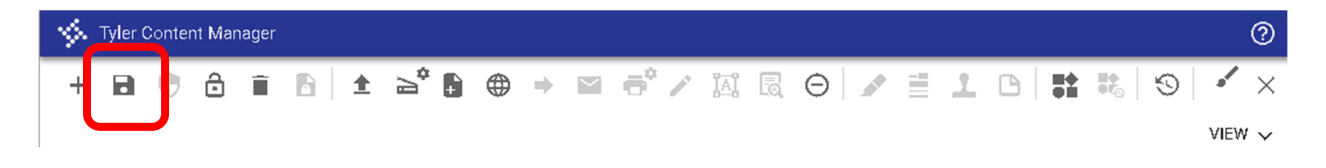

14. You can then submit your Requisition for approval as normal.

15. When the Requisition is converted to a PO it will be emailed to you as two PDFs. One is the PO and the second is the Attachment.

------ Forwarded message ------From: <<u>vpatsy@yksd.com</u>> Date: Mon, Jun 14, 2021 at 11:17 AM Subject: Your Copy of PO Number : 217129 To: <<u>hshier@yksd.com</u>>

| 2 Attachments                                                                                                    |                                                                                                    | * | ( | 6 |
|----------------------------------------------------------------------------------------------------|----------------------------------------------------------------------------------------------------|---|---|---|
| Number of the second second | No Nanjadam<br>E Baran Sa Maria Saragar Angel Saragar Saragar Sarag |   |   |   |
| Por Purchase Order fro                                                                                                    | Por Attachment1.pdf                                                                                                    |   |   |   |